### HOW TO USE TRANSFERMATE

## nace Educational Travel

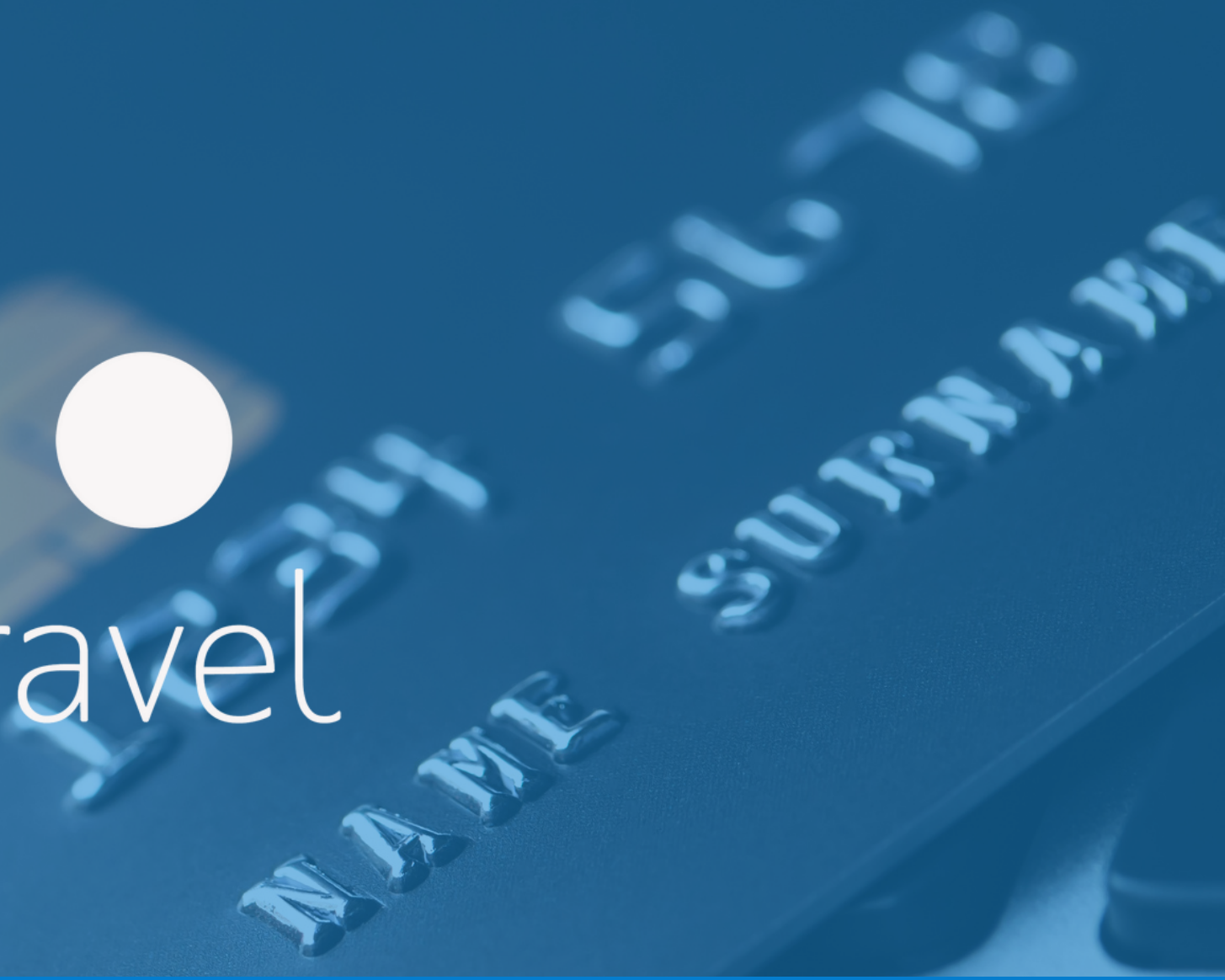

## TransferMate

### TransferMate is an easy-to-use online payment platform for students.

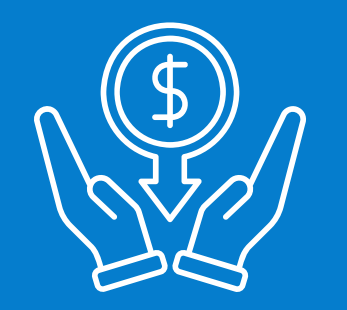

### **CHEAPER**

**International Bank** Transfer fees eliminated (Local Bank Transfer). Plus, Preferential Exchange Rates.

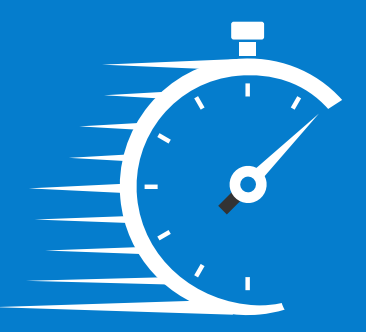

### FASTER

Make a local Bank Transfer in your own currency.

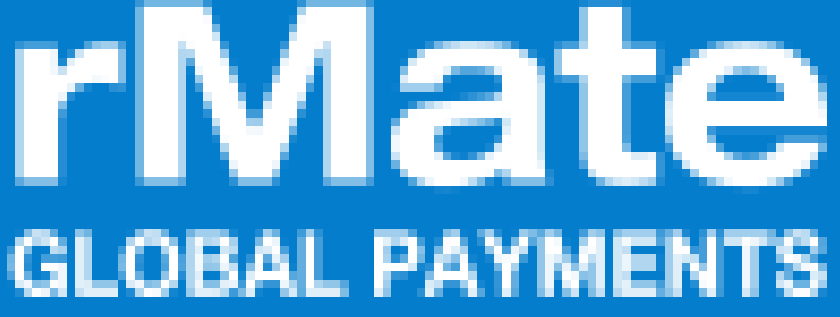

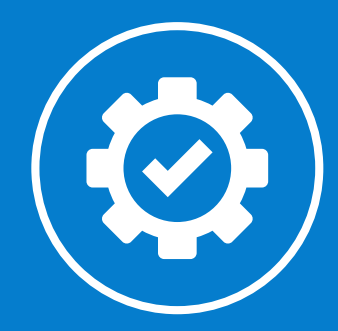

### **EASIER**

24-hour customer support via live chat, skype, phone and email.

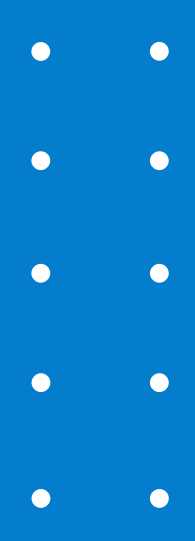

### **Register your payment with TransferMate**

### Your TransferMate student id (1099ST

TransferMate only accepts payments from individual credit card or individual bank accounts (no business accounts accepted).

Are you having trouble using Transfermate? Read the most Frequently Asked Questions here: FAQ

### Please write the amount you wish to pay today.

You may pay in installments, as per your above mentionned payment deadlines, or you may also choose to pay the balance at once.

You dont have a TransferMate account Click on the button below to initiate form.

I haven't yet a TransferMate account, Pay via Bank Transfert or Credit Card with TransferMate

If it is your first payment, create an account on TransferMate and register your payment. The student ID will be asked when providing all your details.

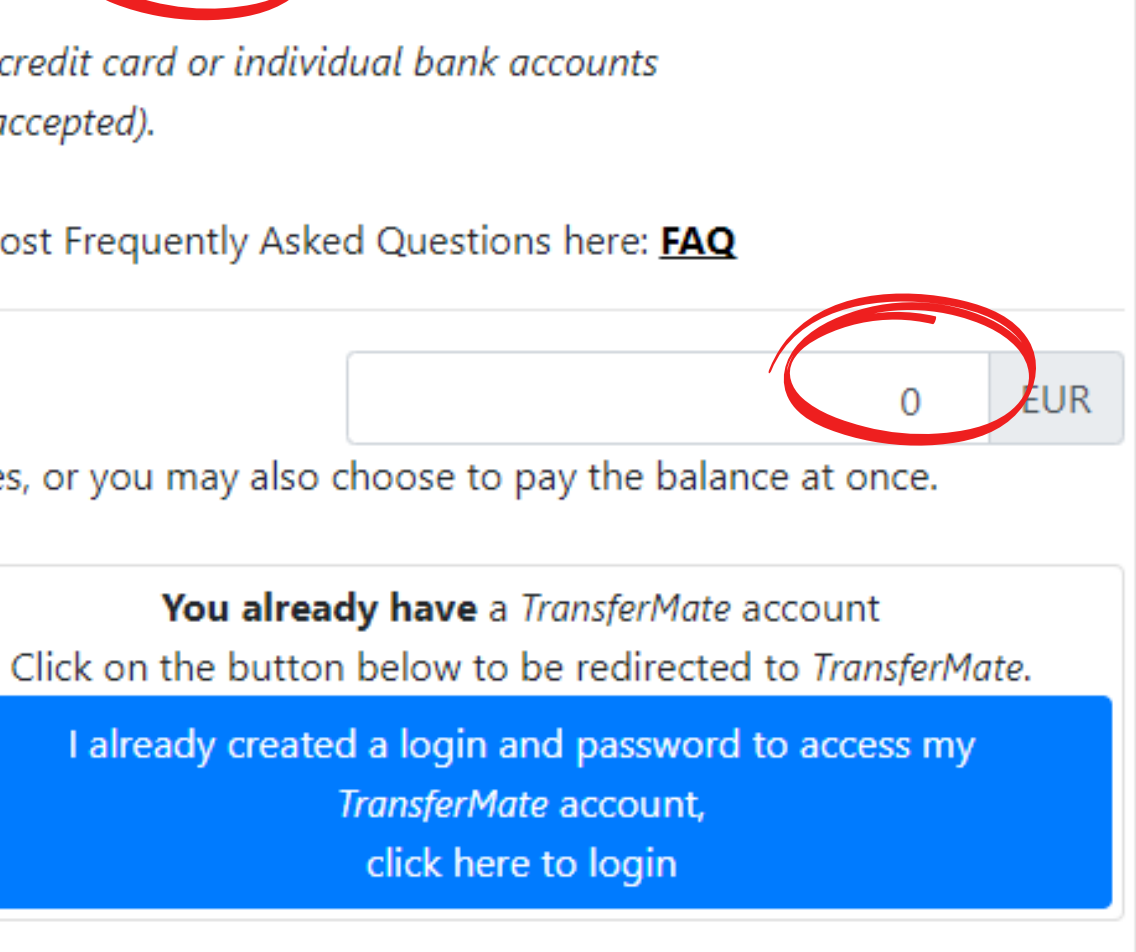

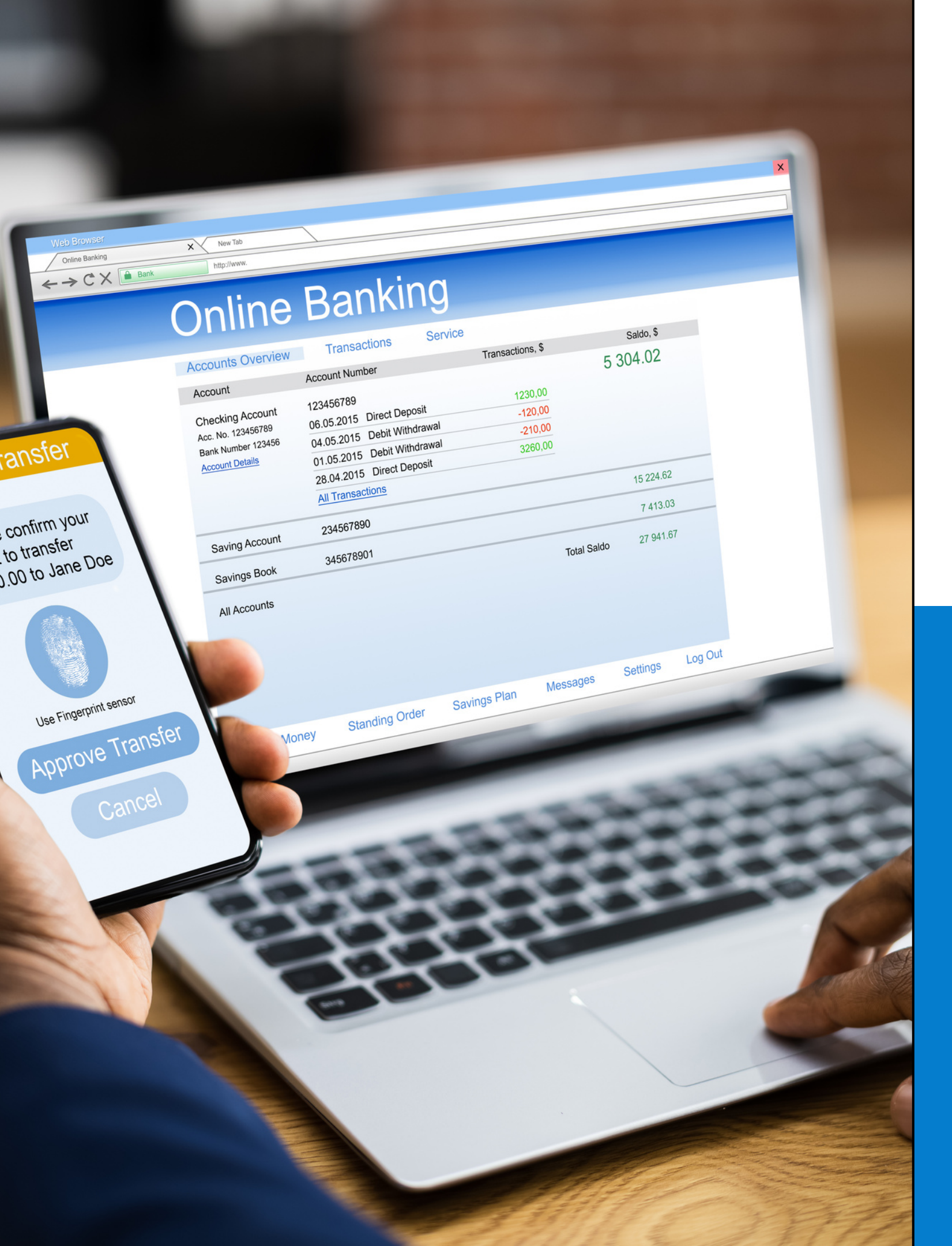

### **CREDITCARD** 1 step

fees clearly visible)

Not all banks allow the transaction or ask for your approval first (especially in case of higher amounts).

### **BANKTRANSFER 3 steps**

- email.

• Register your payment with TransferMate by the form and choose to pay via Credit Card (banking

1. Register your payment on TransferMate (banking fees clearly visible)

2. Receive Bank Transfer details in your

3. Provide a copy of the Nacel invoice + passport + payment receipt.

### INVOICE

T: +33 9 70 40 79 22 W: www nacel org @: celine.gibassier@nacel.org

### INVOICE # 202304011001JT

### Bill to

Contact : TEST jérome Address : 54 route de rosies 81150. lagrave France Email : justtobeseen@hotmail.com

### nac Education

April 01st, 2023

### High School exchange in Arger

Participant : jérome TEST Program Ref : ZARS1/ZARS2 Location : all over the country Date : Mar 08th, 2019 - Mar 30

| Ref                                                                    | Description                       |                  |
|------------------------------------------------------------------------|-----------------------------------|------------------|
| ZARS1/<br>ZARS2                                                        | High School exchange in Argentina |                  |
|                                                                        |                                   | TOTAL            |
| <u>ray</u> m.                                                          |                                   |                  |
| ernational Bank Transfer:                                              |                                   |                  |
| Account Currency: USD                                                  |                                   | CURRENT          |
| Beneficiary Name: CLC (CULTURE AND LANGUAGE CLUB) INC.                 |                                   | 5 490.0          |
| Beneficiary Bank: ROYAL BANK OF CANADA                                 |                                   | 0.00.0           |
| Beneficiary Bank Address: 9042 – 51 Avenue Edmonton, AB T6E 5X4 CANADA |                                   | Payment(s)       |
| Royal Bank Bank Code: 003                                              |                                   | April 02, 2023 : |
| Swift: ROYCCAT2                                                        |                                   |                  |
| Transit # 04529                                                        |                                   |                  |
| Account #: 4003331                                                     |                                   |                  |
| Sompulsory Reference: "202304011001JT DO NOT CONVERT"                  |                                   |                  |
| h charges for this transfer to be paid by remitter.                    |                                   |                  |
| Online Rat                                                             |                                   |                  |

Connect to your personal NACLE account on http://www.mytripabroad.org to access your payment link. You will be able to pay by Credit Card or a National Wire Transfer.

### INTERNATIONAL **BANK TRANSFER**

In case you do not manage to pay through TransferMate it is possible to wire the payment to our EURO account in Canada. Details for the wire transfer can be found on

- the invoice
- number + 2 letters)

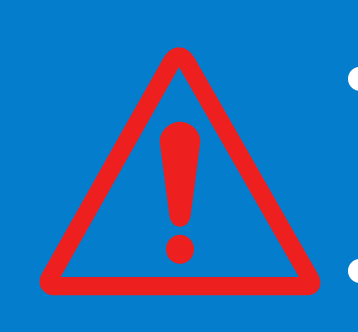

• This option may result in higher wire fees than using TransferMate **Payments in EURO only!** 

 Please use the beneficiary name CLC (CULTURE AND LANGUAGE CLUB) INC for any international wire transfer. [>> COMMENT >> ] Compulsory International bank transfer reference: your invoice number (11 digit

### • •

**FAQ** 

Are you having trouble using TransferMate? Read the most Frequently Asked Questions here: <u>FAQ</u>

IMPORTANT: In some cases Apple devices or a mobile device are not supported, in this case use standard PC running Windows. Or if you only have an Apple device, use Google Chrome as your browser.

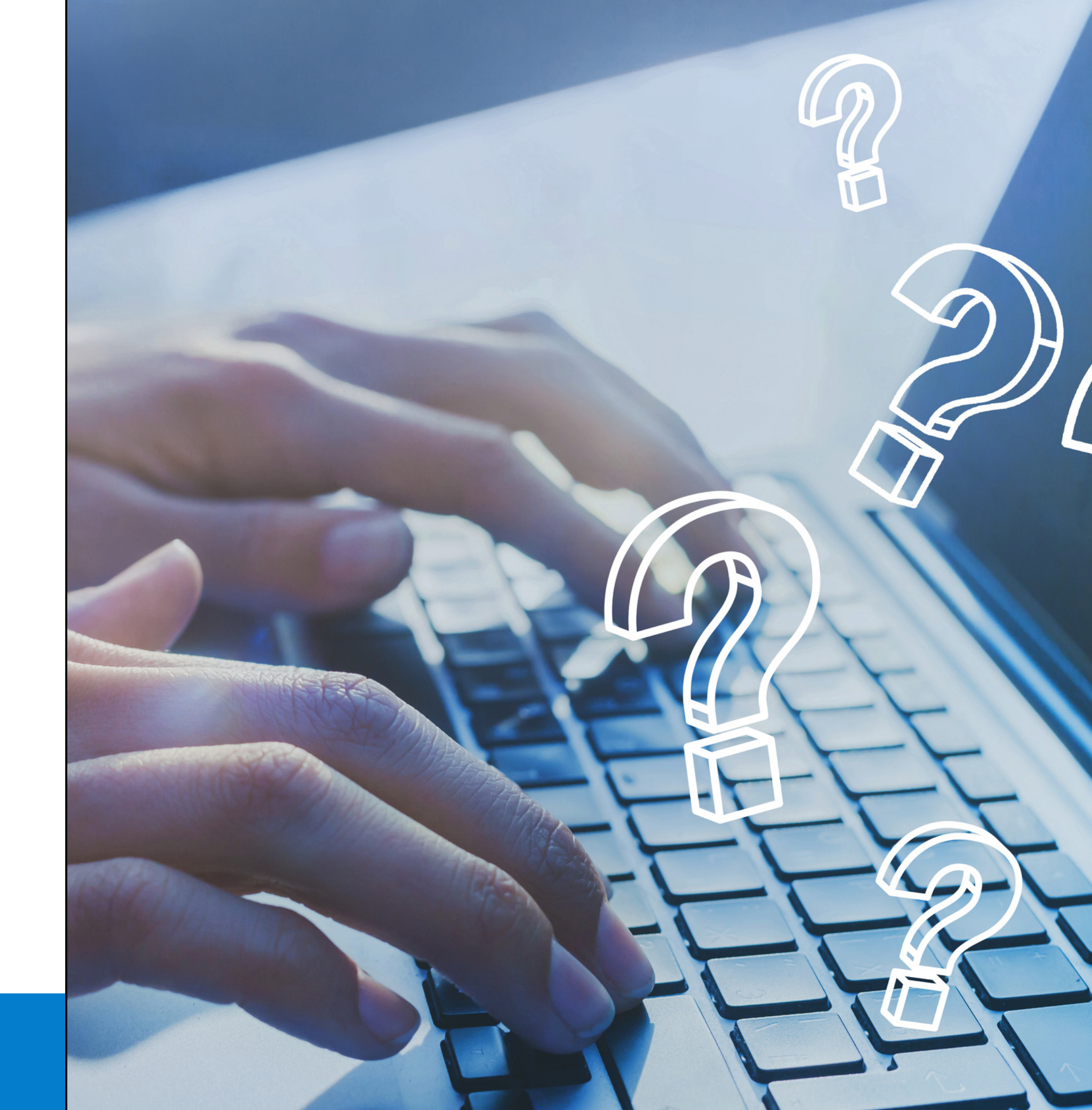

### THANK YOU FOR CHOOSING !NACEL!

If you have any QUESTIONS please write an EMAIL to your Nacel advisor.

# nace of the second second seco

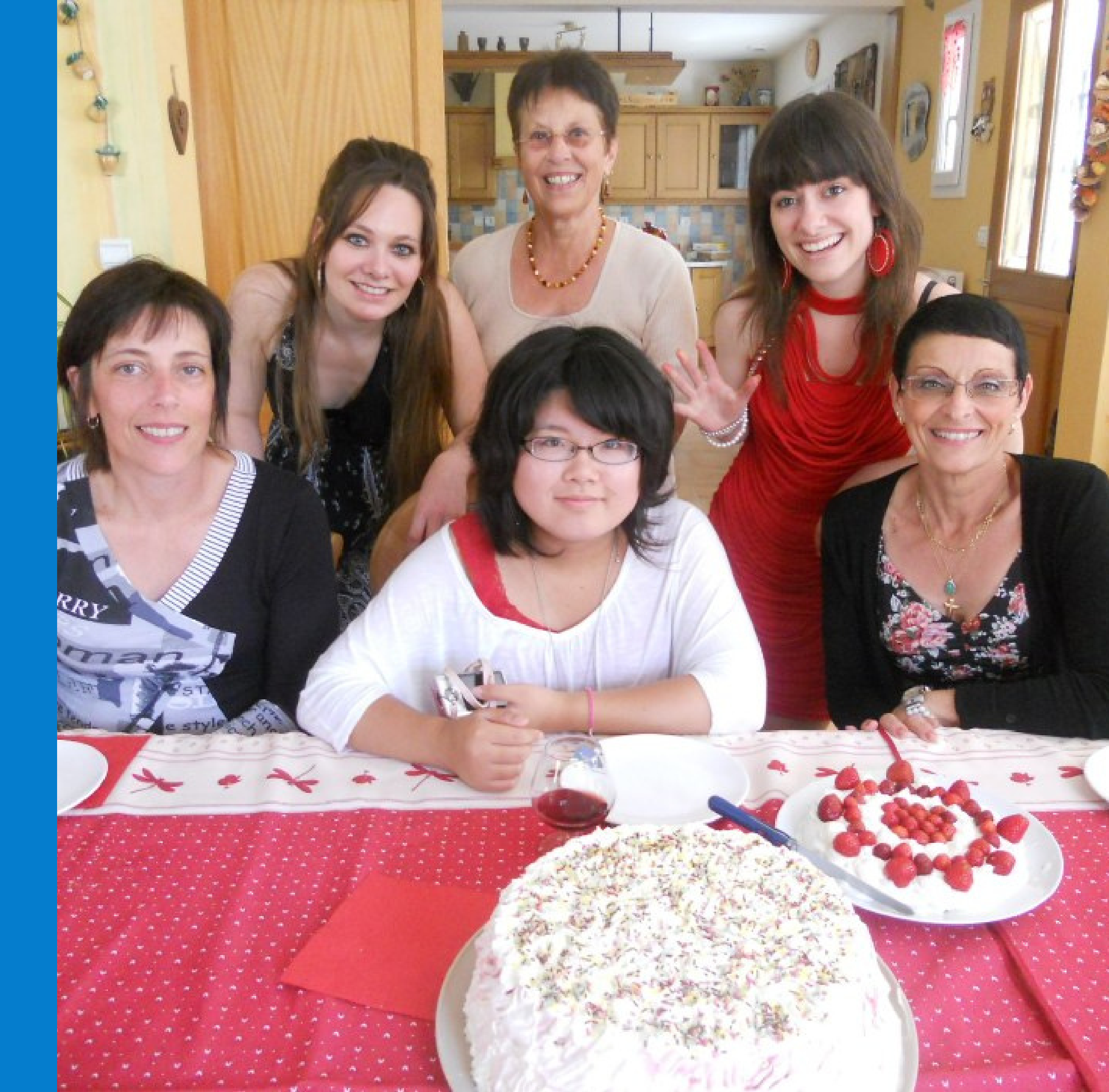